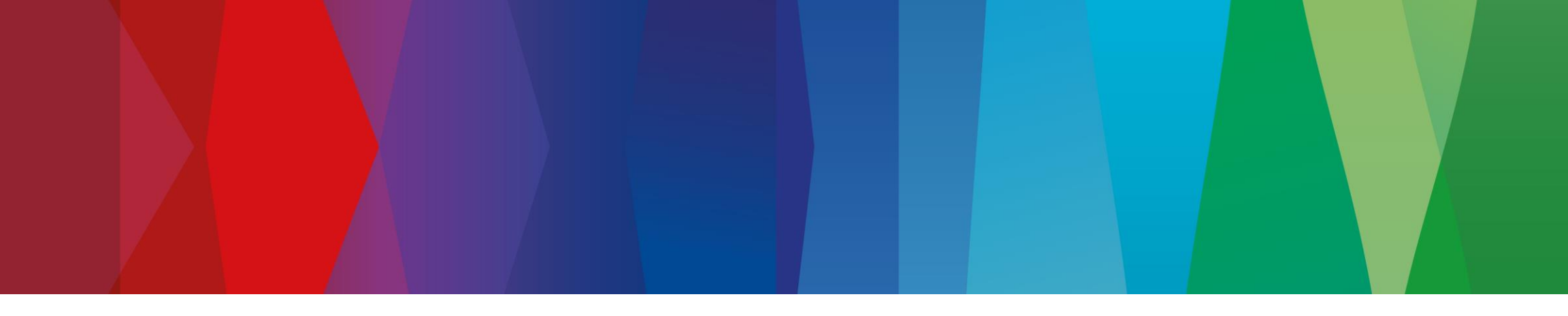

# **Partnership Hub Training Manual**

Contact Us: <u>Worcester.Specification@uk.bosch.com</u>

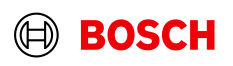

### Contents Specification Portal Processes

| 01 | <b>Registering with Worcester Bosch</b><br>Creating a new single registration. | 06 | <b>Guarantee Search</b><br>Viewing your registrations.                            |
|----|--------------------------------------------------------------------------------|----|-----------------------------------------------------------------------------------|
| 02 | <b>Gas Safe notification</b><br>Creating a new Gas Safe Registration.          | 07 | <b>Incomplete Guarantees</b><br>How to view your Incomplete registration(s).      |
| 03 | <b>Bulk Upload</b><br>Registering via Bulk Upload.                             | 08 | <b>Guarantee Report</b><br>How to download a report detailing registrations made. |
| 04 | Bulk Upload Error Form<br>Identifying & fixing upload error(s).                | 09 | <b>DCS Agreement Overview</b><br>How to view your DCS Agreement(s).               |
| 05 | <b>Claim Submission</b><br>Submitting a claim on your DCS Agreement(s).        |    |                                                                                   |

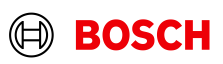

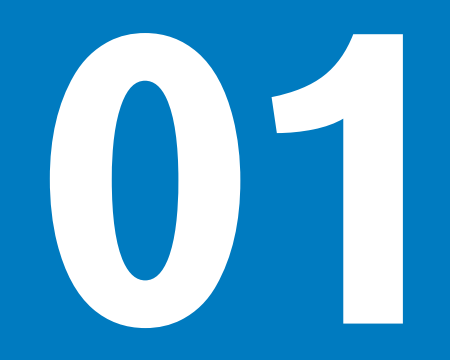

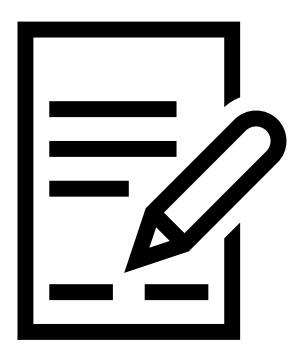

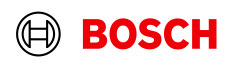

- 1. Login to the Partnership Hub
- 2. From the Homepage, Select the **Register Guarantees** Quick Link.

| Welcome, | Caitlin | Foxall | PRIMARY |
|----------|---------|--------|---------|
|----------|---------|--------|---------|

| Quick Links             |                   |                                      |
|-------------------------|-------------------|--------------------------------------|
| _∕ Register Guarantees  | Manage Guarantees | $r_{\rm fb}^2$ Manage DCS Agreements |
| ്പ് Manage Claims       | Manage contacts   | Secondact support                    |
| နာ Bulk upload          |                   |                                      |
| ₽ Edit your quick links |                   |                                      |

#### Confidential | Bosch Service Solutions Limited | HC/SGB-AD1 | 2024-09-27

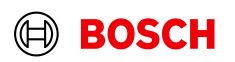

- 3. Select the type of registration, 'Create WB Guarantee'
- Then, choose your DCS 4. Agreement. Using the dropdown boxes, choose the contract you require to register the boiler against and then select 'Begin Registration'.

|                               | Create a new guarantee                                          |                                                           | $	imes$ Return to admin $\mid$ Q Search |
|-------------------------------|-----------------------------------------------------------------|-----------------------------------------------------------|-----------------------------------------|
| Home V Manage V<br>Welcome, C |                                                                 |                                                           | Notifications                           |
|                               | ① Create WB guarantee                                           | 🕀 Bulk upload                                             |                                         |
| QUICK LINK                    | Use this option to register any<br>product with Worcester Bosch | Use this option to upload<br>multiple guarantees at once. |                                         |
| @ Register Guarantees         | vnetner that's gas, oil or<br>renewables.                       | Not applicable for Gas Safe.                              | S Agreements                            |
| 2 Manage Chilms               |                                                                 | _                                                         |                                         |
| ea manage claims              |                                                                 | Next                                                      |                                         |
| යා Bulk upload                |                                                                 |                                                           |                                         |
| Ledit vour guick links        |                                                                 |                                                           |                                         |
|                               |                                                                 |                                                           |                                         |
| -                             |                                                                 |                                                           |                                         |
|                               |                                                                 |                                                           |                                         |
|                               |                                                                 |                                                           |                                         |
| WORCESTER BOSCH               |                                                                 | Partnership 🚮 🕞 Return to                                 | admin   🔍 Search                        |
| Home v Manage v Sur           | nort v Account v                                                |                                                           | Notifications                           |

Guarantees

#### Please select a DCS Agreement to begin registration

| DCS Agreement       |                    |   |  |
|---------------------|--------------------|---|--|
| Boilers (117023045) |                    |   |  |
|                     |                    |   |  |
| None                |                    | × |  |
|                     |                    |   |  |
|                     | Degie Degistration |   |  |

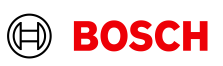

### Guarantees

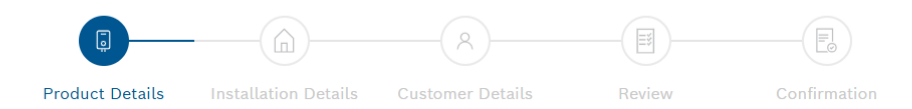

### Worcester product details

Please enter the serial number and installation location of the product you wish to register, then press "Add Product" to add it to the list.

You can add as many products as you like for the same address, which will register them all on the same Guarantee.

| • Please note: If you have installed products from a system care package please select the bundle product type and use the serial number on the care package rather than the individual products. |                         |          |                               |
|----------------------------------------------------------------------------------------------------|-------------------------|----------|-------------------------------|
| Туре                                                                                                    | Product serial number   |          |                               |
| Boiler                                                                                                    | Greenstar 24i System    |          | 圇                             |
|                                                                                                    | 55703769504217733600006 |          |                               |
|                                                                                                    |                         | Γ        |                               |
|                                                                                                    |                         |          | + Add another product         |
|                                                                                                    |                         | Fields r | narked with an * are required |
| Back                                                                                                    |                         |          | Continue                      |

- 5. The next step involves entering the details of the product(s).
- Select 'Add' and then the product is now added ready to complete the registration.
- Repeat this step for any accessories or products required
- Select continue once all products have been added to the registration

Confidential | Bosch Service Solutions Limited | HC/SGB-AD1 | 2024-09-27 © Bosch Service Solutions Ltd. 2024. All rights reserved, also regarding any disposal, exploitation, reproduction, editing, distribution, as well as in the event of applications for industrial property rights.

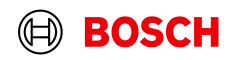

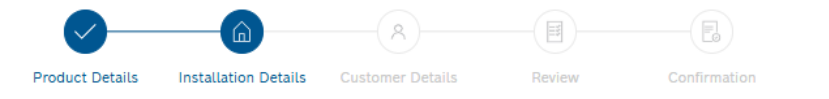

9 You can find more information about our legal and privacy policy by going to https://www.worcester-bosch.co.uk/legal-and-privacy

### Installation details

| Date work was completed * Thursday 1st May 2025 | Benchmark Commissioning Checklist * |
|-------------------------------------------------|-------------------------------------|
| Has a system flush been performed?              | Has an inhibitor been used?         |
| ○ Yes ⊛ No                                      | () Yes () No                        |

#### Installation Address \*

| nit Number Building Name  |                  | House N                  | umber |
|---------------------------|------------------|--------------------------|-------|
|                           | Bosch Thermotech | ology                    |       |
| Street *                  |                  | District                 |       |
| Cotswold Way              |                  |                          |       |
| City •                    |                  | Postcode *               |       |
| Worcester                 |                  | WR4 95W                  |       |
| Do you have a promo code? |                  |                          |       |
| Promo code                |                  |                          |       |
| JPRN                      |                  | Customer Reference       |       |
| Enter UPRN                |                  | Enter customer reference |       |

Fields marked with an \* are required

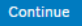

- 6. The next step involves completing the installation details.
- Please ensure sections with a \* are completed ٠ as these are mandatory fields. Once this has been completed, select 'Continue' to proceed.

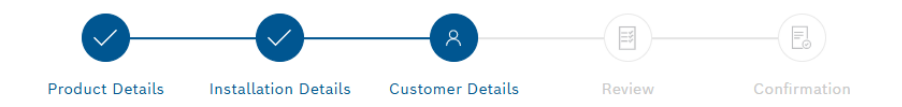

### **Customer Details**

| Customer type *                                                                                                    | Title *                                                         |
|----------------------------------------------------------------------------------------------------|-----------------------------------------------------------------|
| Owner 🗸                                                                                                    | Mr 🗸                                                            |
|                                                                                                    |                                                                 |
| First name *                                                                                                    | Last name *                                                     |
| Home                                                                                                    | Owner                                                           |
| Telephone number                                                                                                    | Mobile number                                                   |
|                                                                                                    |                                                                 |
| Email address                                                                                                    |                                                                 |
| Send a confirmation email to the customer? *                                                                              |                                                                 |
| 🔿 Yes 🛞 No                                                                                                    |                                                                 |
| Alternative Contact<br>Does this notification have a secondary contact, such as a landlor<br>sent to a different address? | d or housing association where the certificate would need to be |
|                                                                                                    | Fields marked with an * are required.                           |
| Back                                                                                                    | Continue                                                        |

- 7. The next step involves completing the details of the customer.
- Please ensure all mandatory fields with a \* are completed, otherwise the registration will not complete.
- It is not necessary to complete all the details, please only complete the details that are available.
- There is also the option here to add alternative contacts if required. When this is completed, please select 'Continue'.

#### Confidential | Bosch Service Solutions Limited | HC/SGB-AD1 | 2024-09-27

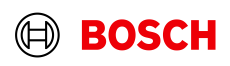

- 8. The final step involves reviewing the guarantee.
- Please ensure all the details are as accurate as possible. If there are any details that are incorrect, it is possible to select 'Edit' to alter the information you wish to change.
- To complete the registration, ensure 'Confirmation of Details' is checked, as demonstrated below, and then select 'Continue'.

### **Worcester Product Details**

| Name                    | Greenstar 24i System    |
|-------------------------|-------------------------|
| Serial Number           | 55703769504217733600006 |
| Customer Details        | ∠⁄∂ Edit                |
| Customer Status         | Owner                   |
| Title                   | Mr                      |
| First Name              | Home                    |
| Last Name               | Owner                   |
| Telephone Number        | -                       |
| Mobile Phone            |                         |
| Email                   | -                       |
| Send Email Confirmation | No                      |
|                         |                         |

#### Confirmation of Details

Tick this box to confirm that, to the best of your knowledge, all details entered relating to this guarantee are correct 🖌

Back

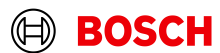

Continue

- 9. The guarantee has now been registered, and you will be able to download the Guarantee Certificate.
- It is possible to return to the Partnership Hub home screen or conduct another registration.

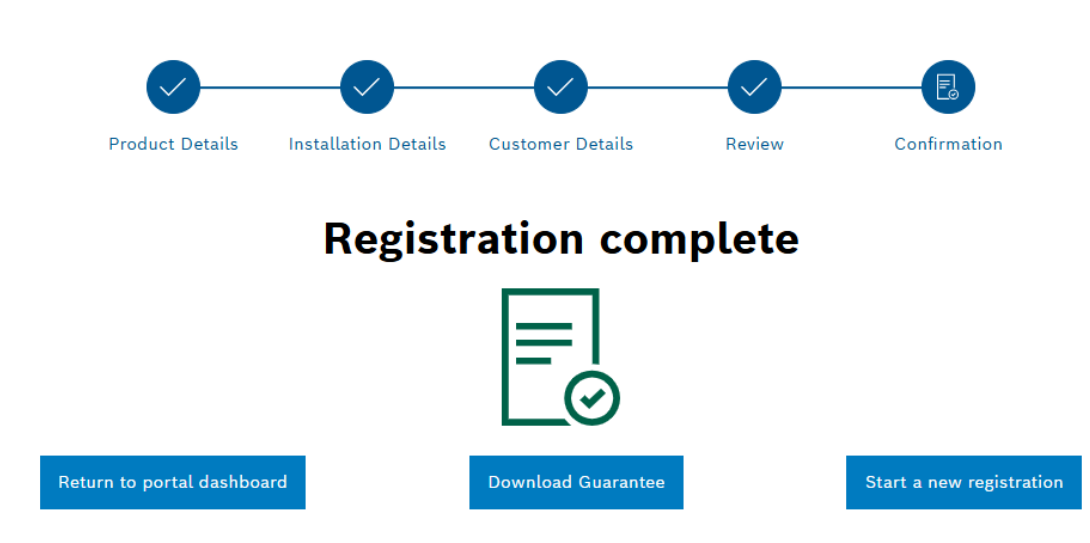

### Guarantees

#### Confidential | Bosch Service Solutions Limited | HC/SGB-AD1 | 2024-09-27

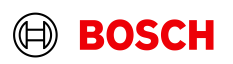

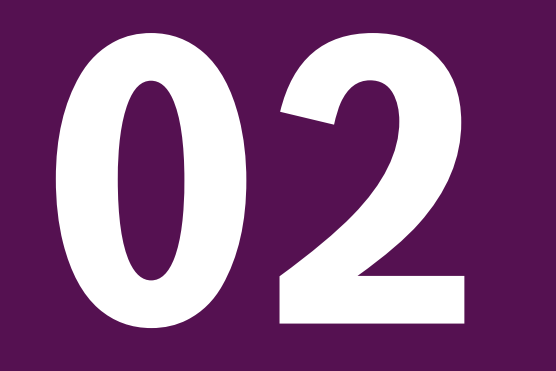

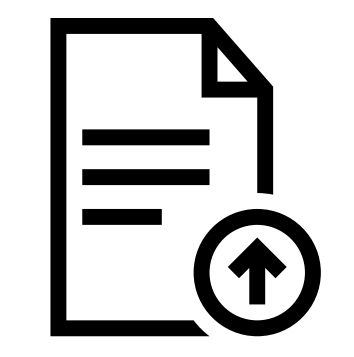

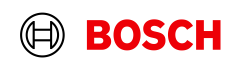

1. From the Homepage, Select the Register Guarantees Quick Link.

### Welcome, Caitlin Foxall PRIMARY

### **Quick Links**

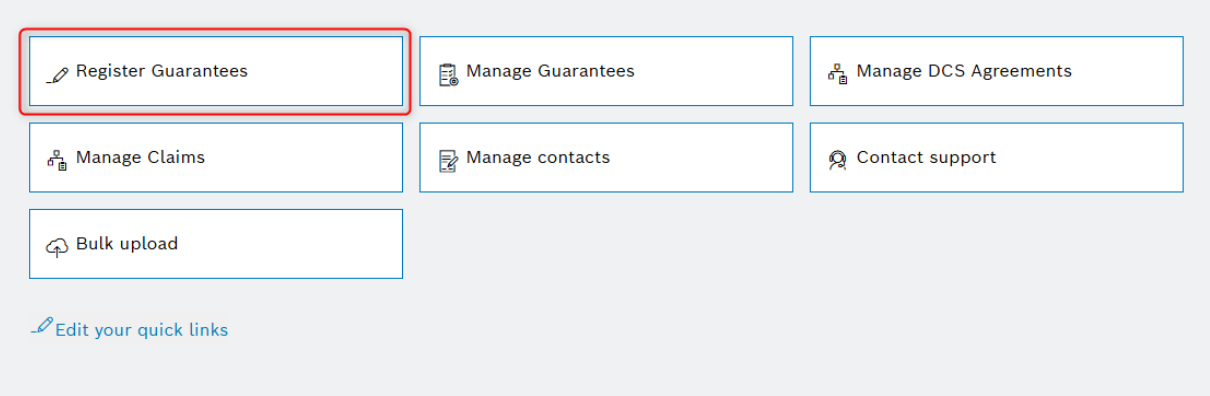

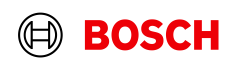

- 2. Select Create WB Guarantee from the pop-up
- 3. Then select the DCS agreement you would like to register against and click 'Begin registration'

|                 | Create a new guarantee                                                                                                    | e s                                                                                                   | Return to admin \mid 🔍 Search               |
|-----------------|----------------------------------------------------------------------------------------------------|----------------------------------------------------------------------------------------------------|---------------------------------------------|
| Home V Manage V |                                                                                                    |                                                                                                    | Q Notifications                             |
| Quick Link      | ⊕ Create WB guarantee<br>Use this option to register any<br>product with Worcester Bosch<br>whether that's gas, oil or<br>renewables. | Bulk upload Use this option to upload<br>multiple guarantees at once.<br>Not applicable for Gas Safe. | SArraemants                                 |
| Anage Claims    |                                                                                                    | Next:                                                                                                 | port                                        |
| Pulk upload     |                                                                                                    |                                                                                                    |                                             |
| Sworcester 🗐 BO | SCH                                                                                                    | Partnership                                                                                           | eturn to admin $\mid$ Q <sub>6</sub> Search |

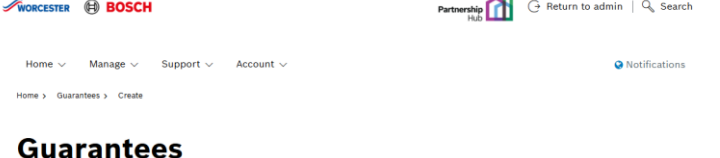

#### Please select a DCS Agreement to begin registration

| DCS Agreement       |                    |  |
|---------------------|--------------------|--|
| Boilers (117023045) |                    |  |
| None                | ×                  |  |
|                     |                    |  |
|                     | Pagin Pagistration |  |
|                     | Begin Registration |  |

4. Select the option 'Guarantee with Gas Safe notification' on the right hand-side.

### Which type of registration do you want to create?

This DCS agreement includes the option to create a Gas Safe notification. Please select the option you wish below.

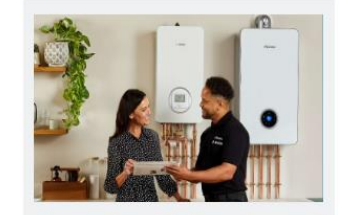

Worcester guarantee

Use this option to register any product with Worcester Bosch whether that's gas, oil or renewables.

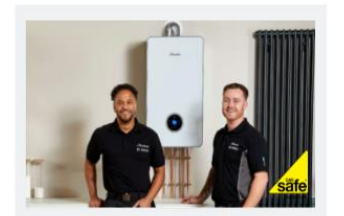

Guarantee with Gas Safe notification

Use this option to register your installation with Worcester Bosch and Gas Safe at the same time.

If you are submitting a Gas Safe registration on behalf of an organisation, please select the organisation below.

Select an organisation

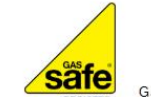

Gas Safe Register is a registered trademark of the HSE and is used under licence.

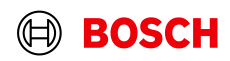

# Gas Safe Notification

# Creating a Gas Safe Registration

- 5. The next step involves entering the details of the product(s).
- Select 'Add' and then the product is now added ready to complete the registration.
- Repeat this step for any accessories or products required
- Select continue when all products have been added to the registration

### Guarantees

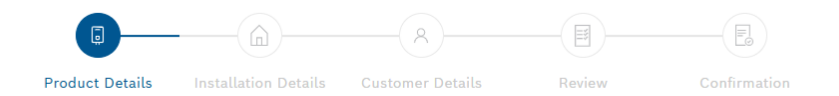

### Worcester product details

Please enter the serial number and installation location of the product you wish to register, then press "Add Product" to add it to the list.

You can add as many products as you like for the same address, which will register them all on the same Guarantee.

• Please note: If you have installed products from a system care package please select the bundle product type and use the serial number on the care package rather than the individual products.

| Туре            | Product serial number                                                     | Location | i                              |
|-----------------|---------------------------------------------------------------------------|----------|--------------------------------|
| Boiler          | Greenstar 24i System ✓ Gas Safe Registrable<br>55703769504217733600006    | Kitchen  | Ŵ                              |
| You have regist | ered 1 / 6 Gas Safe notifiable items                                      |          | + Add another product          |
| Non-Word        | cester appliances: Please notify additional items for building regulation | s compli | ance                           |
|                 |                                                                           | Fields   | marked with an * are required. |
| Back            |                                                                           |          | Continue                       |

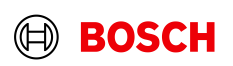

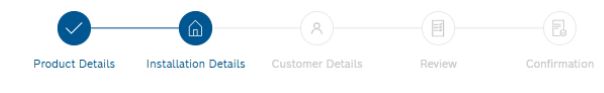

You can find more information about our legal and privacy policy by going to https://www.worcester-bosch.co.uk/legal-and-privacy

### Installation details

| Date work was completed *          | Property Type *                             |
|------------------------------------|---------------------------------------------|
| Thursday 1st May 2025              | Detached 🗸                                  |
|                                    |                                             |
| Is this a new build property?      | Benchmark Commissioning Checklist *         |
| 🔿 Yes 🛞 No                         | Benchmark Commissioning Checklist completed |
|                                    |                                             |
| Has a system flush been performed? | Has an inhibitor been used?                 |
| ⊖ Yes ⊛ No                         | 🔿 Yes 🛞 No                                  |

#### Installation Address \*

| Can't find your address? Enter your address details manually. |                                      |
|---------------------------------------------------------------|--------------------------------------|
| lo you have a promo code?                                     |                                      |
| Promo code                                                    |                                      |
|                                                               |                                      |
| PRN                                                           | Customer Reference                   |
| Enter UPRN                                                    | Enter customer reference             |
|                                                               |                                      |
| (as this installation sub-contracted? *                       |                                      |
| Yes No                                                        |                                      |
|                                                               |                                      |
| elect the engineer who completed the installation *           |                                      |
| NATalie Portman (4955564)                                     | ~                                    |
|                                                               |                                      |
| mail confirmation to the installing engineer? *               |                                      |
| ) Yes 🔿 No                                                    |                                      |
|                                                               | Fields marked with an * are required |
|                                                               |                                      |
|                                                               | Continue                             |

- 6. The next step involves completing the installation details of the product.
- Please ensure sections with a \* are completed as these are mandatory fields.
- Fields towards the bottom of this page require you to select the installing engineer to notify Gas Safe. (It is also possible to select Sub-Contractor and enter the Company Gas Safe number along with the installing engineers Gas Safe Card number.
- Once this has been completed, select 'Continue' to proceed.

#### Confidential | Bosch Service Solutions Limited | HC/SGB-AD1 | 2024-09-27

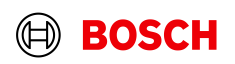

- 7. The next step involves completing the details of the customer.
- Please ensure all mandatory fields with a \* are completed.
- There is also the option here to add alternative contact details. (Please note, Alternative contact details can be filled in to have the physical Gas Safe certificate sent to another address. Once the Alternative contact details have been filled out, ensure you select the address to send the Gas Safe certificate to from the drop down.)
- When this is completed, please select 'Continue'.

| Owner       Mr         First name *       Last name *         Mome       Owner         Telephone number       Mobile number         Email address                                                                                                    |          |
|----------------------------------------------------------------------------------------------------|----------|
| First name * iome iome iome iome iome iome iome iome                                                                                                    |          |
| Home   Owner   Relaphone number   Mobile number   Email address   Send a confirmation email to the substrative contact?*   Orse (*) No    Take*  Take*                                                                                                    |          |
| Teleshone number  Teleshone number  Teleshone nu |          |
| Telebone number Mobile number     Email address     Email address     Send a confirmation email to the customer?*     Yes @ No     Alternative Contact   Does this notification have a secondary contact, such as a landlord or housing association where the certificate would need to be sent to a different address?     Customer type *     Please select     First name *   Evaboree number     Mobile number     Email address     Email address     Send a confirmation email to the alternative contact?*     Yes @ No     Alternative Contact Address                                                                                                    |          |
| Email address  Email address  Methods confirmation email to the customer?*  Methods select  First name *  First name *  Email address  Email address  Send a confirmation email to the alternative contact?*  No **********************************                                                                                                    |          |
| Email address                                                                                                    |          |
| Send a confirmation email to the customer?*  Ves  No  Alternative Contact Does this notification have a secondary contact, such as a landlord or housing association where the certificate would need to be sent to a different address?  Customer type *  Please select  Please select  First name *  Email address  Send a confirmation email to the alternative contact?*  Yes  No  Alternative Contact Address                                                                                                    |          |
| Send a confirmation email to the customer?*  Yes  No  Alternative Contact Does this notification have a secondary contact, such as a landlord or housing association where the certificate would need to be sent to a different address?  Trite *  Please select  First name *  Please select  First name *  Pleas |          |
| Send a confirmation email to the alternative contact? * Send a confirmation email to the alternative contact?* Send a confirmation email to the alternative contact?* Send a confirmation email to the alternative contact?* Send a confirmation email to the alternative contact?*                                                                                                    |          |
| Alternative Contact Dees this notification have a secondary contact, such as a landlord or housing association where the certificate would need to be sent to a different address?  Customer type*  Please select  First name*  Telephone number  Mobile number  Email address  Send a confirmation email to the alternative contact?*  Yes @ No  Alternative Contact Address                                                                                                    |          |
| Alternative Contact Does this notification have a secondary contact, such as a landlord or housing association where the certificate would need to be sent to a different address?  Customer type *  Please select  Please select  First name *  Last name *  Telephone number  Mobile number  Email address  Send a confirmation email to the alternative contact? *  Yes  No  Alternative Contact Address                                                                                                    |          |
| Alternative Contact Does this notification have a secondary contact, such as a landlord or housing association where the certificate would need to be sent to a different address?                                                                                                    |          |
| Alternative Contact Does this notification have a secondary contact, such as a landlord or housing association where the certificate would need to be sent to a different address?  Customer type *  Please select  First name *  Title *  Please select  First name *  Telephone number  Mobile number  Email address  Send a confirmation email to the alternative contact? *  Yes  No  Alternative Contact Address                                                                                                    |          |
| Does this notification have a secondary contact, such as a landlord or housing association where the certificate would need to be<br>sent to a different address?                                                                                                    | _        |
| sent to a different address?                                                                                                    | ~        |
| Customer type *  Please select  Please select  First name *  Iast name *  Iast name |          |
| Customer type • Title • Please select  Please select  First name • Last name • [                                                                                                    |          |
| Please select       Please select         First name *       Last name *         felephone number       Mobile number         Email address                                                                                                    |          |
| Erist name *                                                                                                    |          |
| First name * Last name * Last  |          |
| Telephone number  Mobile number  Email address  Send a confirmation email to the alternative contact?*  Yes  No  Alternative Contact Address                                                                                                    |          |
| Telephone number Mobile number                                                                                                    |          |
| Email address  Email address  Send a confirmation email to the alternative contact? *  Yes  No  Alternative Contact Address                                                                                                    |          |
| Email address Send a confirmation email to the alternative contact? * Ores  No Alternative Contact Address                                                                                                    |          |
| Email address Send a confirmation email to the alternative contact? *                                                                                                    |          |
| Send a confirmation email to the alternative contact? *<br>Yes  No<br>Alternative Contact Address                                                                                                    |          |
| Send a confirmation email to the alternative contact? * Yes  No Alternative Contact Address                                                                                                    |          |
| O Yes ® №<br>Alternative Contact Address                                                                                                    |          |
| Alternative Contact Address                                                                                                    |          |
| Alternative Contact Address                                                                                                    |          |
|                                                                                                    |          |
|                                                                                                    |          |
|                                                                                                    |          |
| Search your address                                                                                                    |          |
| Can't find your address? Enter your address details manually.                                                                                                    |          |
| which address should the Gas bare Notification certificate be delivered to?                                                                                                    |          |
| Mirage Select                                                                                                    |          |
| Fields marked with an * ar                                                                                                    | e requir |
|                                                                                                    |          |
| Back                                                                                                    |          |

- 8. The final step involves reviewing the guarantee.
- Please ensure all the details are as accurate as possible. If there are any details that are incorrect, it is possible to select 'Edit' to alter the information you wish to edit.
- To complete the registration, ensure 'Confirmation of Details' is checked, as demonstrated below, and then select 'Continue'.

### Gas Safe Registration Details

| Is New Build?                     | No                        |
|-----------------------------------|---------------------------|
| Local Authority                   | Worcester City Council    |
| Subcontracted Installation        | No                        |
| Installing Engineer               | NATalie Portman (4955564) |
| Send Installer Email Confirmation | Yes                       |

#### Worcester Product Details

| Name          | Greenstar 24i System    |
|---------------|-------------------------|
| Serial Number | 55703769504217733600006 |
| Location      | Kitchen                 |

### **Customer Details**

| Customer Status                                                                                | Owner                                                                   |
|------------------------------------------------------------------------------------------------|-------------------------------------------------------------------------|
| Title                                                                                          | Mr                                                                      |
| First Name                                                                                     | Home                                                                    |
| Last Name                                                                                      | Owner                                                                   |
| Telephone Number                                                                               |                                                                         |
| Mobile Phone                                                                                   |                                                                         |
| Email                                                                                          |                                                                         |
| Send Email Confirmation                                                                        | No                                                                      |
|                                                                                                |                                                                         |
| Confirmation of Details<br>Tick this box to confirm that, to the best of your<br>and accurate. | knowledge, all details entered relating to this guarantee are correct 🕑 |
| Back                                                                                           | Continue                                                                |
|                                                                                                | $\sim$                                                                  |

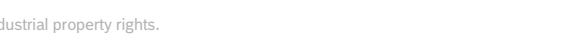

🖉 Edit

🥒 Edit

- The guarantee has now been submitted, and you will be able to download the Guarantee & Gas Safe 9. Certificates.
- It is possible to return to the Partnership Hub home screen or conduct another registration. •

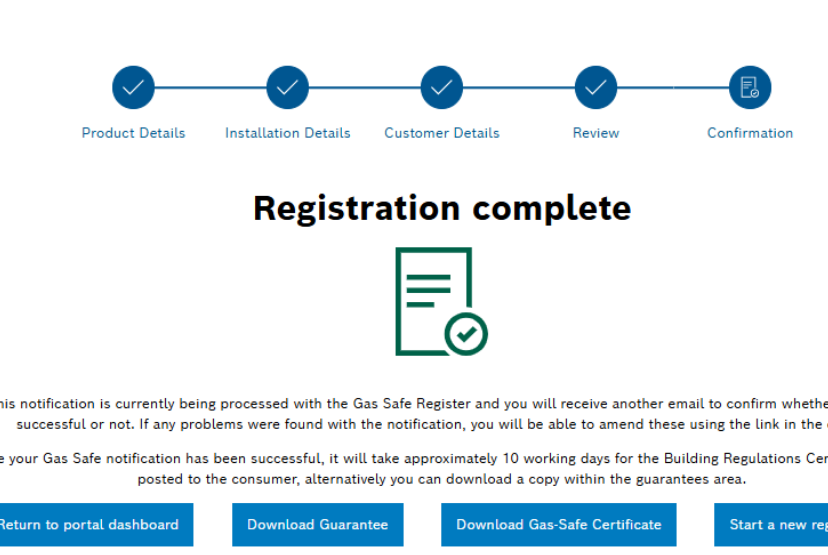

#### This notification is currently being processed with the Gas Safe Register and you will receive another email to confirm whether this was successful or not. If any problems were found with the notification, you will be able to amend these using the link in the email

Once your Gas Safe notification has been successful, it will take approximately 10 working days for the Building Regulations Certificate to be

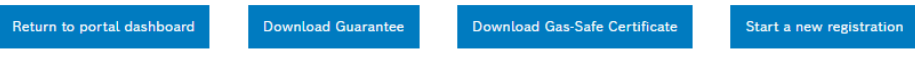

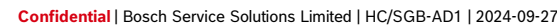

© Bosch Service Solutions Ltd. 2024. All rights reserved, also regarding any disposal, exploitation, reproduction, editing, distribution, as well as in the event of applications for industrial property rights.

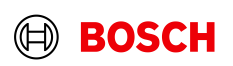

### Guarantees

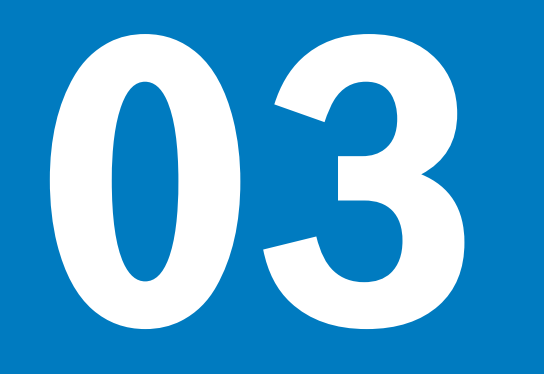

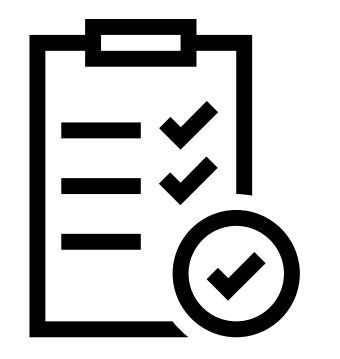

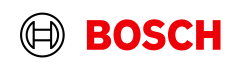

1. From the Partnership Hub home screen, select the Bulk Upload option from the Quick Link bar.

### Welcome, Caitlin Foxall PRIMARY

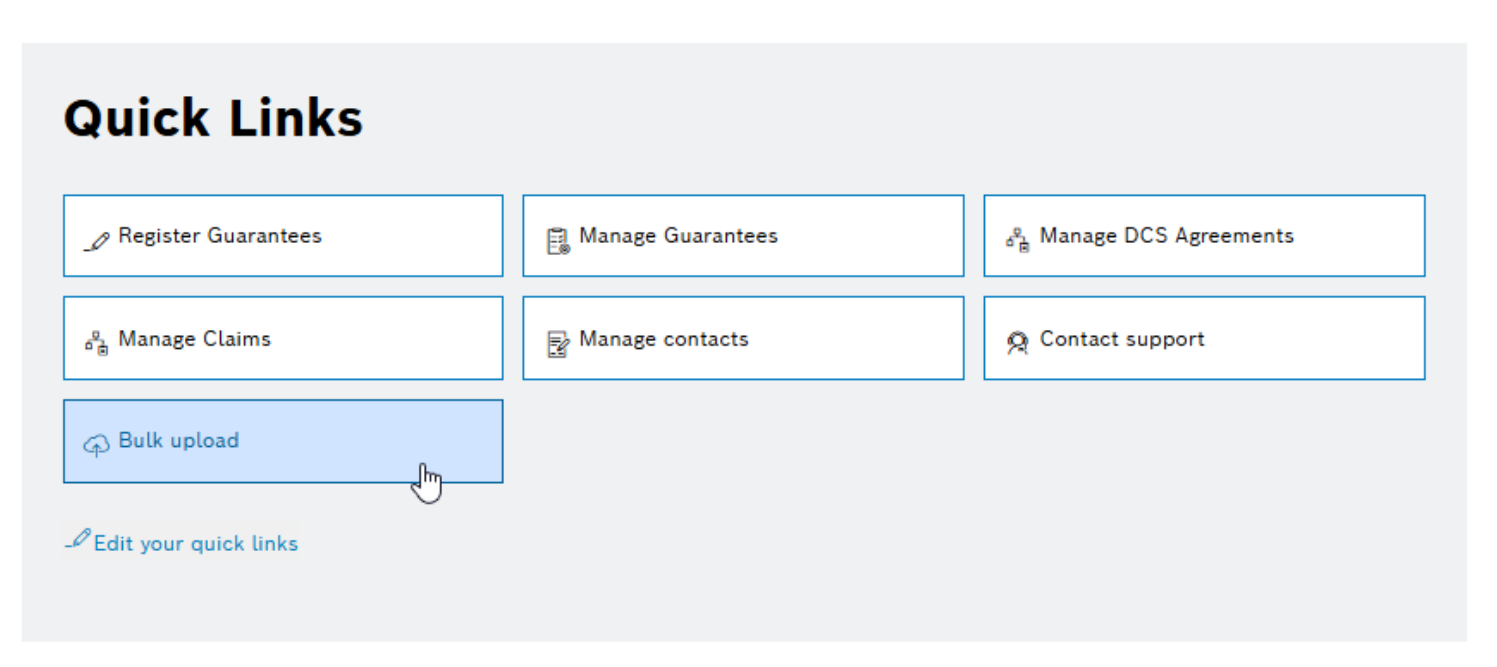

### 2. This will take you to a screen where you can upload your .csv file for registration

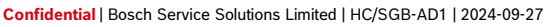

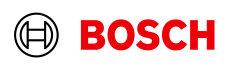

3. Please complete the template that is linked and save as a .csv file The template contains colour coded columns;

- Green columns: mandatory
- Red columns: One column to be filled in
- White columns: only complete if required
- When filling in serial numbers, please use dashes and when filling in installation date, please use slashes.
- Further guidance for completing this template are available by selecting the 'Instructions' button.

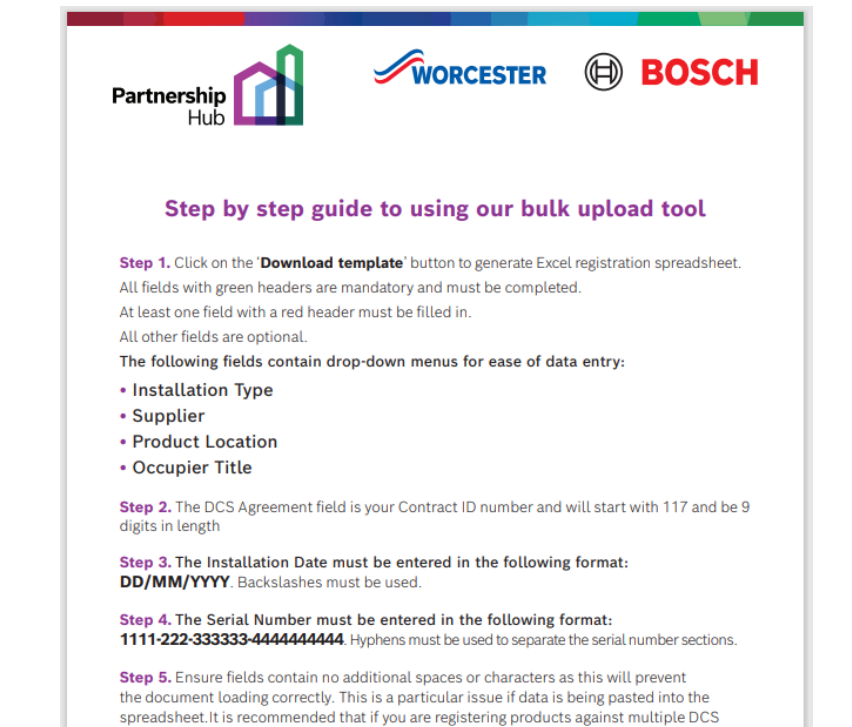

Step 6. Once complete, save the spreadsheet to your computer as a CSV file. This can be done by clicking 'Save As' and selecting CSV (Comma delimited) from the 'Save as Type' options. In the Partnership Hub, click on Browse to select your saved CSV file and click on 'Upload CSV'.

agreements that you fill in separate spreadsheets for each DCS agreement.

**Step 7.** The Partnership Hub will then upload your registrations and if there is an issue this will be displayed in the '**Uploads**' section at the bottom of the bulk upload page. Errors will be presented in a separate CSV file for review.

If you are still experiencing difficulties in uploading your registrations, please contact the team at **worcester.specification@uk.bosch.com**.

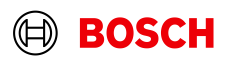

4. To upload the file, select 'Chose file' and locate your CSV file. Once selected, click on the Upload CSV button and this will start processing your Bulk Upload.

| Guarante                                          | es                                 |                                     |                                                     |                              |                          |
|---------------------------------------------------|------------------------------------|-------------------------------------|-----------------------------------------------------|------------------------------|--------------------------|
| Bulk Uploa                                        | d                                  |                                     |                                                     |                              |                          |
| Please download the fi<br>below to submit your fi | le template be<br>ile. You can che | low in order fo<br>eck the status o | r you to start your bulk u<br>of your upload below. | pload. On completing file pl | ease use the upload link |
| *Download template                                | e 🖹 Instructi                      | ions                                |                                                     |                              |                          |
| Upload<br>Choose File No file of<br>Cupload CSV   | hosen                              |                                     |                                                     |                              |                          |
|                                                   |                                    |                                     |                                                     |                              |                          |
| Uploads                                           |                                    |                                     |                                                     |                              |                          |
| Date Submitted                                    | Progress                           | Status                              | Estimated Finish                                    | Estimated Time Left          | Action                   |
| 19-05-2025 10:34                                  | 100 %                              | Complete                            | 19-05-2025 10:35                                    | Less than a second           | Download Errors          |

• The status of your upload is displayed as shown below.

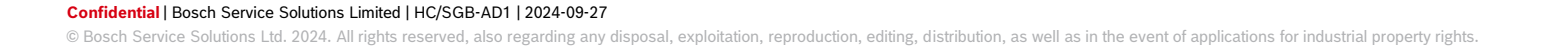

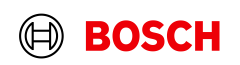

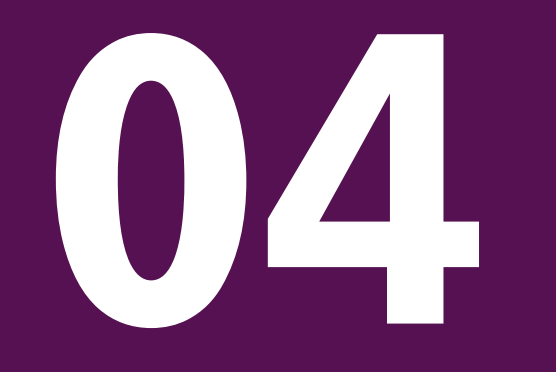

# Bulk Upload Error FormImage: Second Error FormIdentifying & Fixing Upload ErrorsImage: Second Error Form

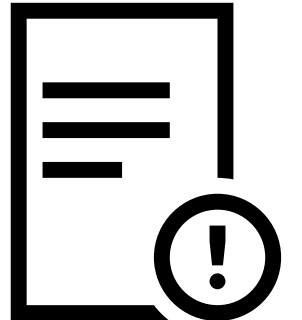

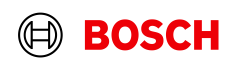

### Bulk Upload Error Form Identifying & Fixing Upload Errors

1. If errors are identified on the bulk upload, the portal will generate an error form to download.

### Uploads

| Date Submitted   | Progress | Status   | Estimated Finish | Estimated Time Left | Action          |
|------------------|----------|----------|------------------|---------------------|-----------------|
| 19-05-2025 10:34 | 100 %    | Complete | 19-05-2025 10:44 | Less than a second  | Download Errors |

### 2. Once opened, the error form will note what has caused the error.

|      | Z                            | AA                       | AB                     | AC                 | AD                                                            |
|------|------------------------------|--------------------------|------------------------|--------------------|---------------------------------------------------------------|
| 1 be | enchmark_checklist_completed | system_cleanse_completed | system_inhibitor_added | customer_reference | Error                                                         |
| 2 Ye | es                           |                          |                        |                    | Product serial number is invalid - 0000-000-0000000-000000000 |

Confidential | Bosch Service Solutions Limited | HC/SGB-AD1 | 2024-09-27 © Bosch Service Solutions Ltd. 2024. All rights reserved, also regarding any disposal, exploitation, reproduction, editing, distribution, as well as in the event of applications for industrial property rights.

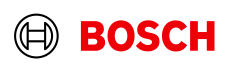

### Bulk Upload Error Form Identifying & Fixing Upload Errors

3. The next step involves fixing the issue(s) mentioned in the error message(s).

- If the error message is saying the serial number is invalid, please check the serial number has been inputted correctly. If it is correct, please send an image of the serial number badge or sticker to the Worcester Specification Team.
- If the error message is that the serial number is already registered, please check whether this serial number has already been registered by yourselves using the Guarantees section of your Portal. In the event it was not registered by yourselves please contact the Worcester Specification Team.
- If the error message is that the product is not on your chosen agreement, please check the correct DCS
  agreement has been selected, if so please contact the Worcester Specification Team along with the serial
  number to have this added onto your Agreement.

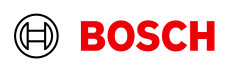

### Bulk Upload Error Form Identifying & Fixing Upload Errors

4. The file needs to be saved again for it to re-upload.

NB: Please only include registrations which were included in the Error Report, all other registrations uploaded in the first Bulk Upload will have been successfully registered.

• When saving the file, ensure the file is saved separately to the one that was originally uploaded. Upload this file again, following the same steps as before.

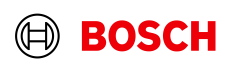

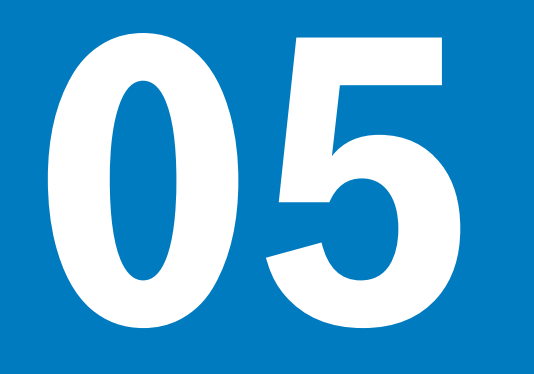

# Claim Submission Submitting a claim on your DCS Agreement

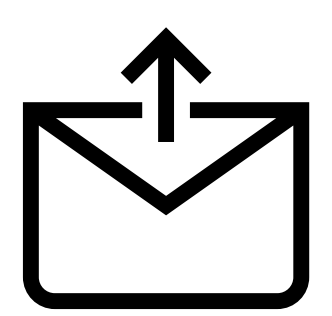

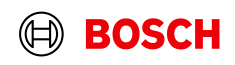

# **Claim Submission**

# Submitting a claim on your DCS Agreement

| ⊘ Register Guarantees | 🗒 Manage Guarantees | ്ട് Manage DCS Agreements |
|-----------------------|---------------------|---------------------------|
| ු Manage Claims       | Manage contacts     | ରୁ Contact support        |
| ာ Bulk upload         |                     |                           |
|                       |                     |                           |
| Edit your quick links |                     |                           |
| Edit your quick links |                     |                           |
| Edit your quick links |                     |                           |
| Edit your quick links |                     |                           |
| Edit your quick links |                     |                           |

1. From the home screen of the Partnership Hub, select Manage Claims from the Quick Links.

Home > Claims

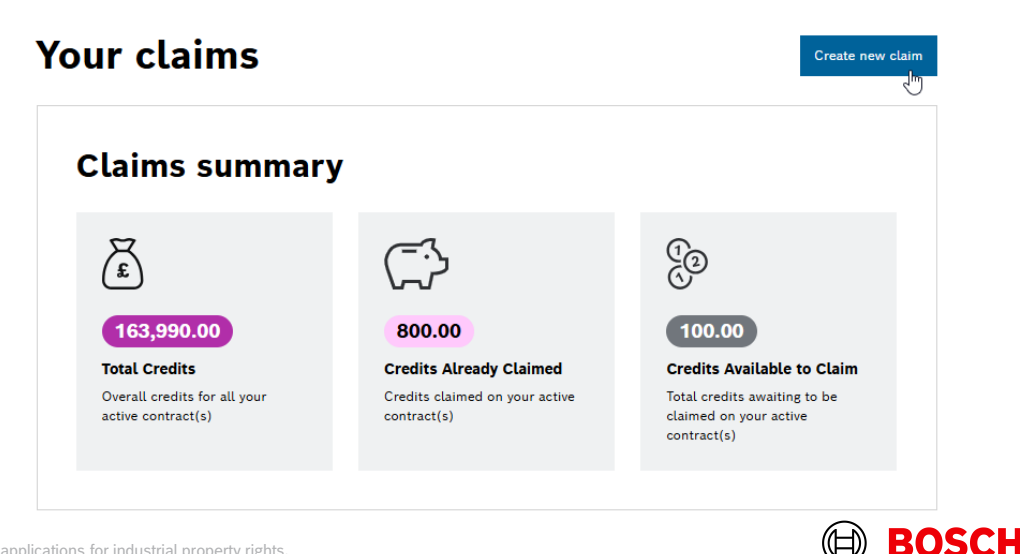

#### Confidential | Bosch Service Solutions Limited | HC/SGB-AD1 | 2024-09-27

# **Claim Submission**

## Submitting a claim on your DCS Agreement

3. A pop up modal will ask you to confirm the DCS agreement you would like to make a claim against. Once selected from the drop down, select next.

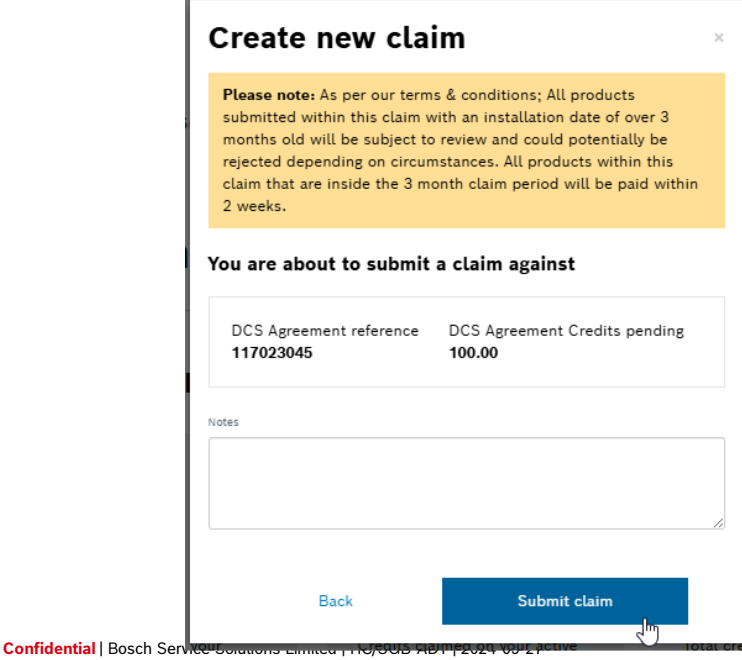

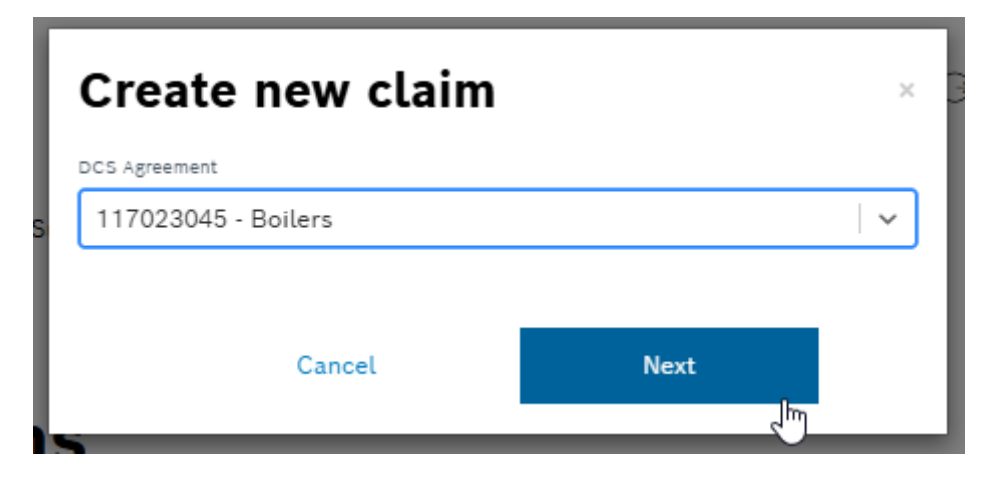

4. Once the DCS Agreement has been selected, the Popup modal will display the credits that can be claimed. To create your new claim, please press Submit Claim.

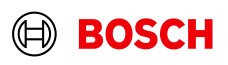

# **Claim Submission**

### Submitting a claim on your DCS Agreement

- 5. Once the new claim has been submitted, you will be taken back to the claims screen where you will be able to see the most recent claims submitted.
- The table below details specifics for each claim and provides a downloadable report.

|      | Table filte                         | rs                                     |                                              |                            |                    |                                                 |                                                                         |      |
|------|-------------------------------------|----------------------------------------|----------------------------------------------|----------------------------|--------------------|-------------------------------------------------|-------------------------------------------------------------------------|------|
|      | DCS agreements                      | 5 5                                    | Submission st                                | art date                   | Submission e       | nd date                                         | Status                                                                  |      |
|      | All DCS agreement                   | ts 🗸                                   | dd/mm/yyyy                                   | Ē                          | dd/mm/yyyy         |                                                 | All statuses $~~\lor~$                                                  |      |
|      | Credits Range                       |                                        |                                              |                            |                    |                                                 |                                                                         |      |
|      | All credits ranges                  | $\sim$                                 |                                              |                            |                    |                                                 |                                                                         |      |
|      | Reset filters                       |                                        |                                              |                            |                    |                                                 |                                                                         |      |
|      |                                     |                                        |                                              |                            |                    |                                                 |                                                                         |      |
|      |                                     |                                        |                                              |                            |                    |                                                 | All claims will be added to the re<br>unless you select specific claims | port |
| ۹, 5 | Search by DCS Agreement             | : or Claim 1                           |                                              |                            |                    |                                                 | Download table as repor                                                 | t    |
|      | DCS Agreement ref                   | Submission d                           | ate 🗧 Claim ref                              | Credits 🗧                  | Number of products | Status 🗘                                        | Notes                                                                   | A    |
|      | 117023045                           | 19/05/2025                             | 12705578                                     | 100.00<br>궁                | 1                  | Submitted                                       |                                                                         |      |
|      | 117023045                           | 16/05/2025                             | 12705577                                     | 200.00                     | 2                  | Submitted                                       |                                                                         |      |
|      | 117023045                           | 15/05/2025                             | 12705576                                     | 200.00                     | 2                  | Partially complete                              | this contains a duplicated serial<br>number                             |      |
|      | 117023045                           | 08/05/2025                             |                                              |                            |                    |                                                 |                                                                         |      |
|      |                                     | 00/03/2023                             | 12705565                                     | 0.00                       | 0                  | Submitted                                       |                                                                         |      |
|      | 117023046                           | 01/05/2025                             | 12705565                                     | 100.00                     | 0                  | Submitted<br>Submitted                          |                                                                         |      |
|      | 117023046<br>117023045              | 01/05/2025                             | 12705565<br>12705555<br>12705554             | 0.00<br>100.00<br>500.00   | 0                  | Submitted<br>Submitted<br>Rejected              |                                                                         |      |
|      | 117023046<br>117023045<br>117023045 | 01/05/2025<br>01/05/2025<br>23/04/2025 | 12705565<br>12705555<br>12705554<br>12705547 | 100.00<br>500.00<br>200.00 | 0 1 5 2            | Submitted<br>Submitted<br>Rejected<br>Submitted |                                                                         |      |

#### Confidential | Bosch Service Solutions Limited | HC/SGB-AD1 | 2024-09-27

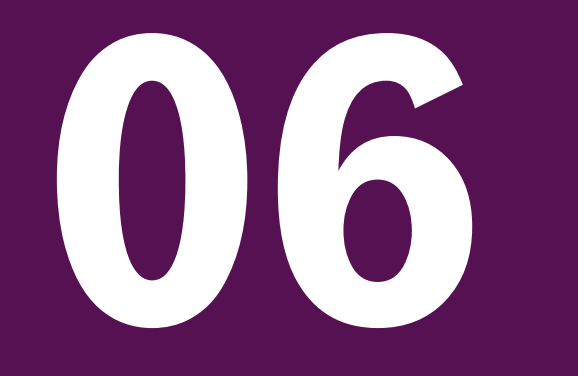

# Guarantee Search Viewing your Registrations

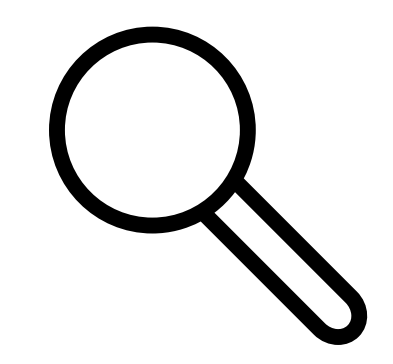

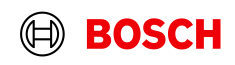

### **Guarantee Search** Viewing your Registrations

1. From the home screen of the Partnership Hub, select 'Manage Guarantees' from the quick links bar.

| ⊿ Register Guarantees       | 🔋 Manage Guarantees | e <sup>e</sup> , Manage DCS Agreements |
|-----------------------------|---------------------|----------------------------------------|
| <sub>දේ Manage</sub> Claims | Manage contacts     | A Contact support                      |
| A Bulk upload               |                     |                                        |
| ₽ Edit your quick links     |                     |                                        |

### Guarantees

Home > Guarantees

| Table filte                           | ers     |                    |         |                      |         |                             |        |
|---------------------------------------|---------|--------------------|---------|----------------------|---------|-----------------------------|--------|
| DCS agreement                         | 5       | Installation sta   | rt date | Installation er      | nd date | \$)                         |        |
| All Active DCS agr                    | reem 🗸  | dd/mm/yyyy         |         | dd/mm/yyyy           |         |                             | Ň-     |
| Advanced filters 🖄<br>Submission star | rt date | Submission end c   | late Ga | s safe notified?     |         | Reset<br>Products installed | filter |
| dd/mm/yyyy                            | Ē       | dd/mm/yyyy         | E Al    | ll gas safe notified | $\sim$  | All products installed      | $\sim$ |
| Uploader                              |         | Claim status       |         |                      |         |                             |        |
| All uploaders                         | $\sim$  | All claim statuses | $\sim$  |                      |         |                             |        |
|                                       |         |                    |         |                      |         |                             |        |

- 2. The next screen will then give you a view of all registrations made on all DCS Agreement.
- This can be filtered using the Table Filters.

**Quick Links** 

#### Confidential | Bosch Service Solutions Limited | HC/SGB-AD1 | 2024-09-27

© Bosch Service Solutions Ltd. 2024. All rights reserved, also regarding any disposal, exploitation, reproduction, editing, distribution, as well as in the event of applications for industrial property rights.

Create New Guarantee

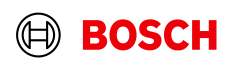

### **Guarantee Search** Viewing your Registrations

- 3. You can search serial numbers & post codes using the search box above the table.
- Using the action button will allow you to view individual registrations as well as Download the Guarantee Certificate.

Guarantees

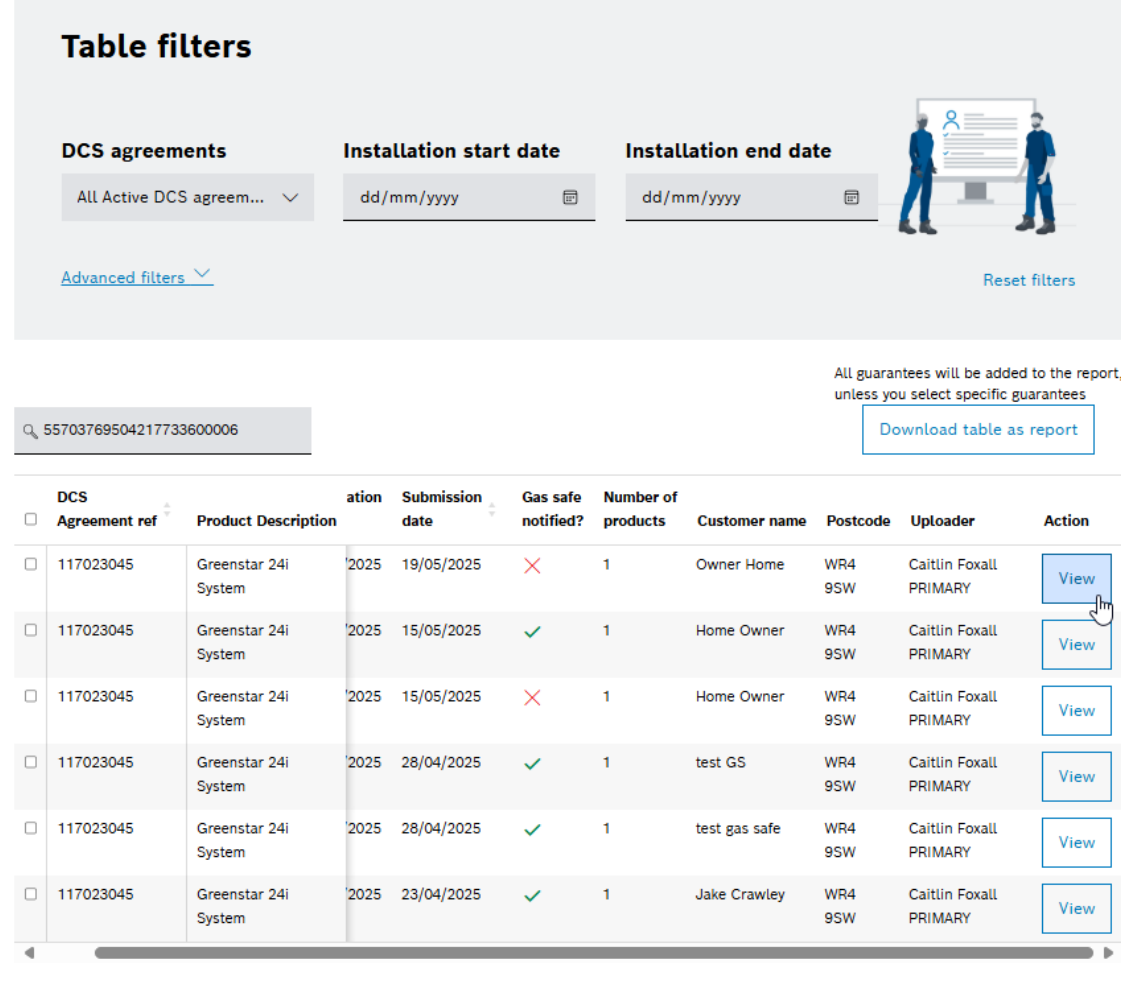

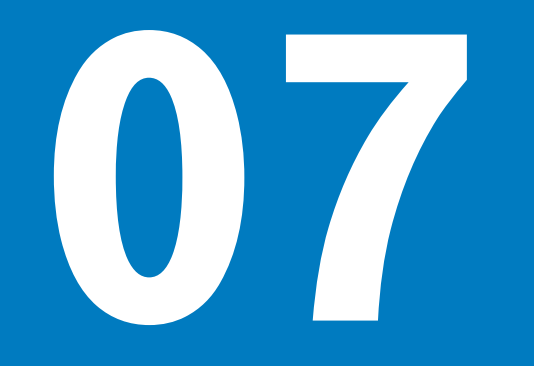

# Incomplete Guarantees How to view your Incomplete Registrations

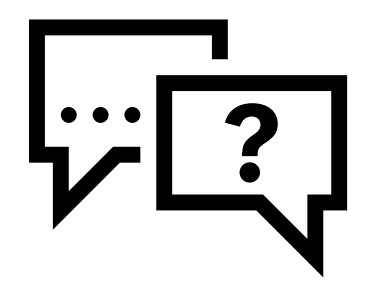

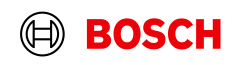

# **Incomplete Guarantees**

### How to view your Incomplete Registrations

Q

1. From the home screen of the Partnership Hub, select Manage Guarantees from the Quick Links.

2. If you have Incomplete Guarantees, these will be made visible by a banner on screen with an option to view and complete them.

| Quick Links                       |                                                 |                                         |                      |
|-----------------------------------|-------------------------------------------------|-----------------------------------------|----------------------|
| _                                 | 🗒 Manage Guarantees                             | ം <sup>9</sup> ന് Manage DCS Agreements | ]                    |
| ේ. Manage Claims                  | Manage contacts                                 | A Contact support                       | ]                    |
| 🗇 Bulk upload                     |                                                 |                                         |                      |
|                                   |                                                 |                                         |                      |
|                                   |                                                 |                                         |                      |
| Home $\vee$ Manage $\vee$ S       | Support $\vee$ Account $\vee$                   |                                         | Notifications        |
| Home > Guarantees                 |                                                 |                                         |                      |
| Guarantee                         | S                                               |                                         | Create New Guarantee |
|                                   |                                                 |                                         |                      |
| A There are <b>1 incomplete</b> g | uarantees. <u>Click here</u> to view them and c | omplete.                                |                      |
| Table filters                     |                                                 |                                         |                      |
| DCS agreements                    | Installation start date                         | Installation end date                   |                      |
| All Active DCS agreem.            | V dd/mm/yyyy 🖻                                  | dd/mm/yyyy 🖻                            | 1 - 1                |
| Advanced filters $\checkmark$     |                                                 |                                         | Reset filters        |

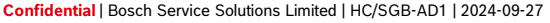

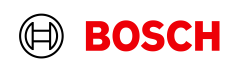

### **Incomplete Guarantees**

### How to view your Incomplete Registrations

3. A modal will then display on screen showing each Incomplete Guarantee on your account and the progress.

| Incomplete Guarantees                 |                |          |                       |          | ×      |  |  |
|---------------------------------------|----------------|----------|-----------------------|----------|--------|--|--|
| Q Search by serial number or postcode |                |          |                       |          |        |  |  |
| DCS Agreement ref                     | Date Installed | Postcode | Gas Safe Registration | Progress | Action |  |  |
| 117023045                             |                |          | ✓                     | 0%       | View   |  |  |
|                                       |                |          |                       |          |        |  |  |

4. Selecting View and then edit will allow you to continue submitting the Guarantee. At the end of this you will be able to Download the Guarantee Certificate.

Confidential | Bosch Service Solutions Limited | HC/SGB-AD1 | 2024-09-27 © Bosch Service Solutions Ltd. 2024. All rights reserved, also regarding any disposal, exploitation, reproduction, editing, distribution, as well as in the event of applications for industrial property rights.

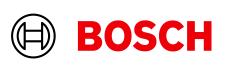

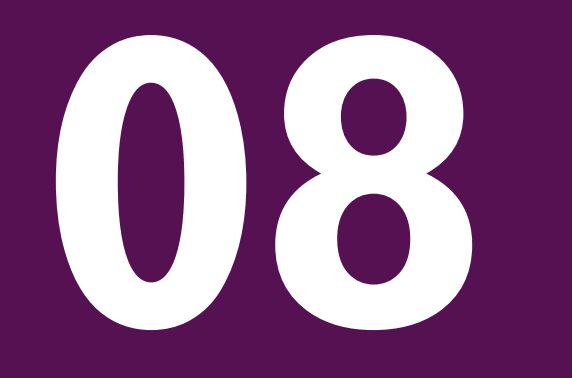

# Guarantee Report How to download a Guarantee Report

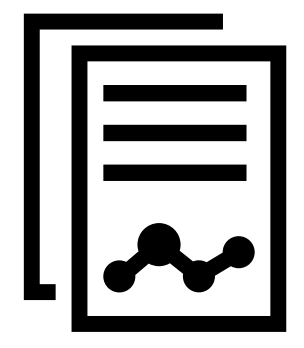

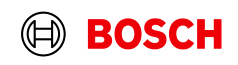

### **Guarantee Report** How to download a Guarantee Report

1. From the home screen of the Partnership Hub, select 'Manage Guarantees' from the quick links bar

| Quick Links            |                                                                                                    |                          |
|------------------------|----------------------------------------------------------------------------------------------------|--------------------------|
| ⊿ Register Guarantees  | 🗒 Manage Guarantees                                                                                                    | ه. Manage DCS Agreements |
| ംപ്പ് Manage Claims    | Provide the second second seco | ରୁ Contact support       |
| A Bulk upload          |                                                                                                    |                          |
| ℒEdit your quick links |                                                                                                    |                          |
|                        |                                                                                                    |                          |

2. It is then possible to use the table filters to display certain registrations.

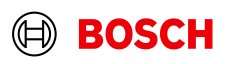

### **Guarantee Report**

### How to download a Guarantee Report

### Guarantees

Create New Guarantee

3. Once the table has been filtered and results are displayed, it is possible to use the '*Download Table as Report*' button to produce a spreadsheet containing full details of each registration.

#### A There are 1 incomplete guarantees. Click here to view them and complete. **Table filters** Installation end date DCS agreements Installation start date . 12/04/2025 ... All Active DCS agreem... $\vee$ 10/04/2025 Advanced filters $\checkmark$ Reset filters All guarantees will be added to the report unless you select specific guarantees Download table as report Q. Search by serial number or postcode Submission DCS Installation Number of Gas safe Agreement ref Product Description date date notified? products Customer name Postcode Uploader Act 117023045 Greenstar 24i 10/04/2025 28/04/2025 2 test certs WR4 Caitlin Foxall V System 9SW PRIMARY

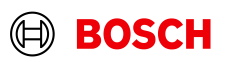

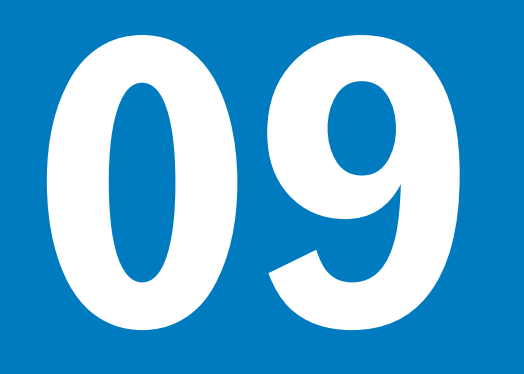

# DCS Agreement Overview How to view your DCS Agreements

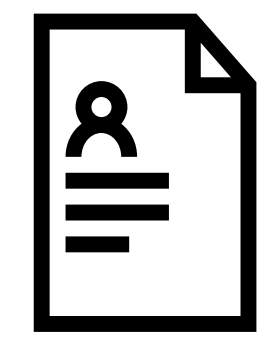

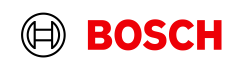

### **DCS Agreement Overview** How to view your DCS Agreements

1. From the homepage of the Partnership Hub, select Manage DCS Agreements from the Quick Links box.

### **DCS** Agreements

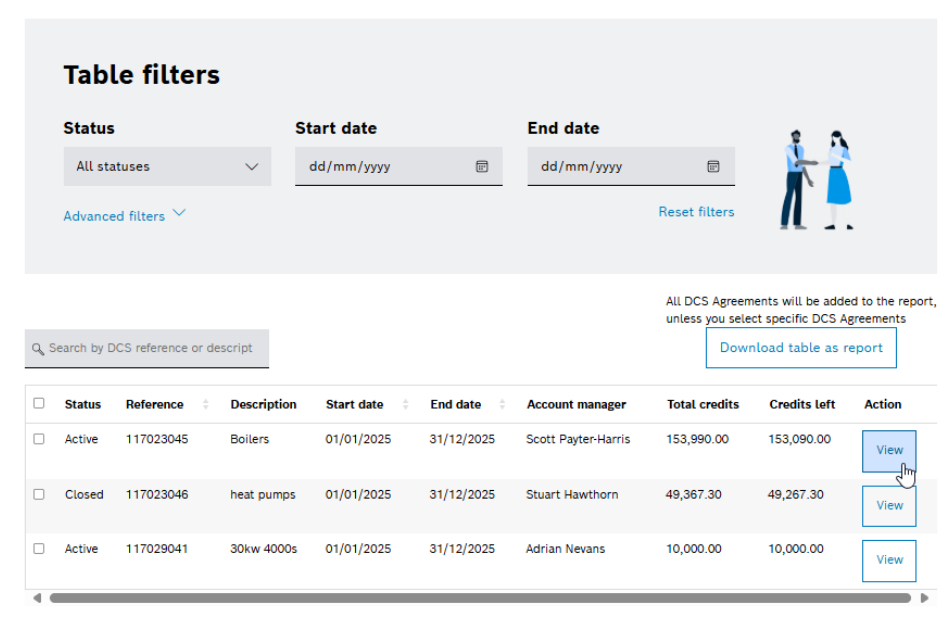

#### **Quick Links**

|                              | 🗒 Manage Guarantees | ്ട് Manage DCS Agreements |
|------------------------------|---------------------|---------------------------|
| a <sup>0</sup> Manage Claims | Manage contacts     | A Contact support         |
| A Bulk upload                |                     |                           |
|                              |                     |                           |

2. The following screen contains a table with your DCS Agreements, it is possible to view these by selecting the View button.

#### Confidential | Bosch Service Solutions Limited | HC/SGB-AD1 | 2024-09-27

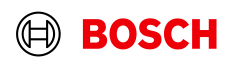

### **DCS Agreement Overview** How to view your DCS Agreements

3. This screen shows you specific details for this Agreement. You can see the Guarantees registered, claims made and the products on your agreement.

#### DCS Agreement Ref: 117023045 nload DCS Agre (i) View the Worcester Bosch Terms & Conditions **Agreement Details** Start Date 01-01-2025 End Date 31-12-2025 117023045 Total credits you can claim 153 990 0 Boilers Partnership Hub Alph Credits Left 153,090. Scott Payter-Harri /iew product list belo

| What do these numb            | ers mean?                                                                                                    |                   |                     |
|-------------------------------|----------------------------------------------------------------------------------------------------|-------------------|---------------------|
| $\bigcirc$                    | Completed Guarantees Toducts Remaining on Contrac See Incomplete Guarantees Toducta Guarantees Toducta Guarantee Toducta Guarantee Toducta Gu | :t                | View all guarantees |
| Customer name                 | Post code                                                                                                    | Installation date | Action              |
| Owner Home                    | WR4 9SW                                                                                                    | 01/05/2025        | View                |
| Home Owner                    | WR4 9SW                                                                                                    | 01/05/2025        | View                |
|                               |                                                                                                    | 01/05/2025        | View                |
| Home Owner                    | WR4 95W                                                                                                    |                   |                     |
| Home Owner<br>Hannah Gas Safe | WR4 95W                                                                                                    | 01/05/2025        | View                |

| What do these i | numbers mean?                                                                                  |         |                     |
|-----------------|------------------------------------------------------------------------------------------------|---------|---------------------|
| C               | Total Credits<br>(12,5000)<br>Credits Already Claimed<br>(500,00)<br>Credits Available to Clai | m       | View all c          |
| Claim ref       | Submission date                                                                                | Credits | Action              |
| 12705578        | 19/05/2025                                                                                     | 100.00  | Create Claim Report |
| 12705577        | 16/05/2025                                                                                     | 200.00  | Create Claim Report |
| 12705576        | 15/05/2025                                                                                     | 200.00  | Create Claim Report |
| 12705565        | 08/05/2025                                                                                     | 0.00    | Create Claim Report |
|                 |                                                                                                |         |                     |

#### Products

| Desduct Number | Dreduct                               | Start Date | End Date   | Cupropted Length | Credito | Quantity |  |
|----------------|---------------------------------------|------------|------------|------------------|---------|----------|--|
| Product Number | Froduct                               | Start Date | End Date   | Guarantee Length | Credits | Quantity |  |
| 7733600006     | Greenstar 24i System                  | 01-01-2025 | 31-12-2025 | 7 yrs            | 100.00  | 13/50    |  |
| 7733600433     | Greenstar System Pack 1 Easy White RF | 01-01-2025 | 31-12-2025 | 7 yrs            | 100.00  | 0/50     |  |
| 7733600266     | Greenstar System Filter Mini          | 01-01-2025 | 31-12-2025 | 7 yrs            | 100.00  | 1/50     |  |
| 7733600373     | Greenstar 4000 30kW Combi NG          | 01-01-2025 | 31-12-2025 | 10 yrs           | 100.00  | 0/50     |  |
| 7733600401     | Comfort+ II RF System Pack            | 01-01-2025 | 31-12-2025 | 3 yrs            | 20.00   | 0/200    |  |
| 7733600371     | Greenstar 4000 25kW Combi NG          | 01-01-2025 | 31-08-2025 | 6 yrs            | 250.00  | 0/500    |  |

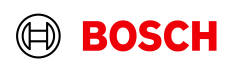